**QUICK REFERENCE GUIDE** 

SMARTER BALANCED SUMMATIVE ASSESSMENTS

## How to Start a Practice Test

- 1 Navigate to <u>https://www.caaspp.org</u>.
- 2 Select the **Practice & Training Tests** button.
- 3 Select the Student Interface Practice and Training Tests button.
- 4 Select the **Sign In** button to sign into the test as a guest.
- 5 Select the grade from the **Grade** drop down menu.
- 6 Select the Smarter Balanced practice test for either English language arts/literacy (ELA) or mathematics.
- Assessments are identified by name of test, grade, and content area. Additionally, they are color coded pink.
- 7 Select any test settings as needed.
- The practice tests are ideal for teaching students how to use the available supports.
- 8 Select the **Select** button.
- 9 Review the test settings and select the **Yes** button if correct.
- i You will see the Sound and Video Playback Check.
- **10** Select the **Play** button.
  - Select either the I Could Play the Video and Sound or I Could Not Play the Video and Sound button, depending on which option applies.
- 12 Review instructions and select the **Begin Test Now** button.
- 3 Start answering test questions.
  - For information on scoring go to the Scoring Guides for CAASPP: CAST, Smarter Balanced, and CAA at <u>https://www.caaspp.org/ta-resources/practice-training.html</u>.

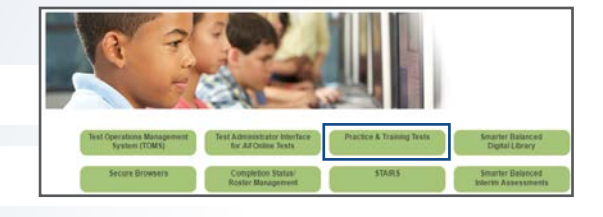

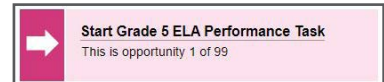

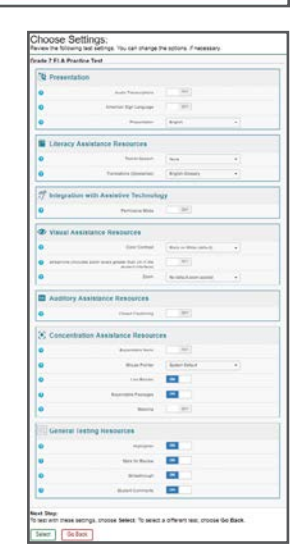